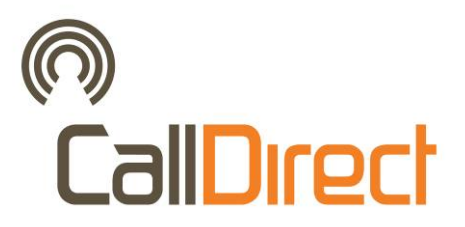

# **Call Direct Cellular Solutions**

# CD Series Cellular Router User's Manual

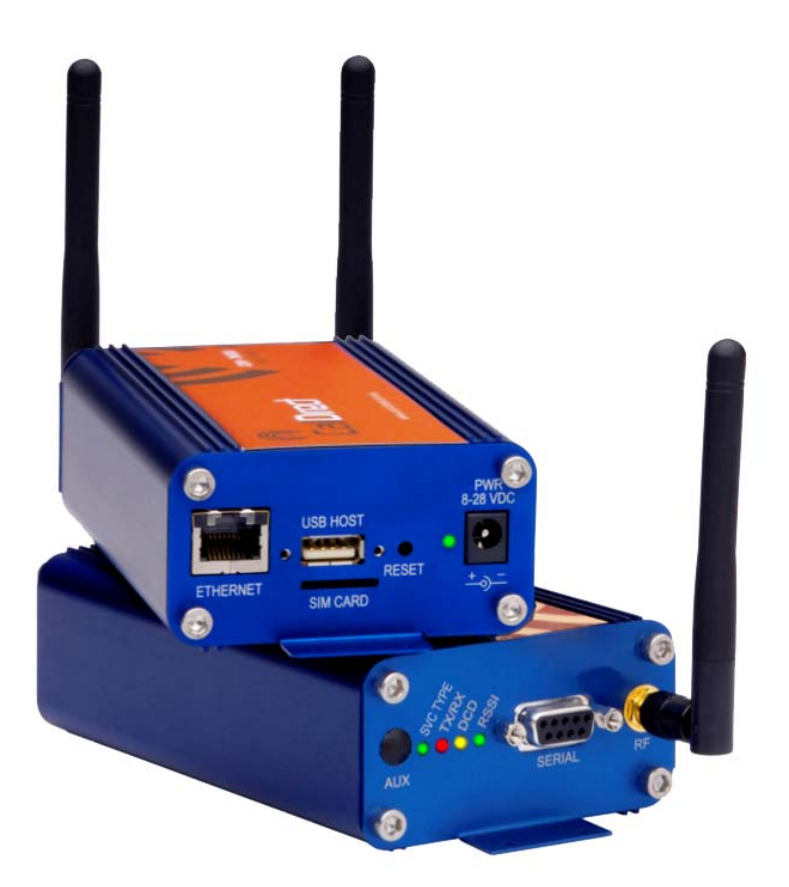

This manual covers the following products:-

CDR-780seu CDM-882seu CDR-790seu

## Table of Contents

| 1  | Introduction                                                                | 5        |
|----|-----------------------------------------------------------------------------|----------|
| 2  | Cellular Router Overview                                                    | 5        |
|    | 2.1 Status Indicators                                                       | 7        |
| 3  | What you will need to configure the Cellular Router                         | 8        |
| 4  | Installing and unlocking the SIM card                                       | 12       |
|    | I.1 Inserting the SIM card                                                  | 12       |
|    | L2 Unlocking the SIM                                                        | 13       |
|    | I.3 Enter PUK                                                               | 17       |
|    | .4 The 'Remember PIN' feature                                               | 19       |
| 5  | Locking to a specific band                                                  | 20       |
| 6  | How to Establish a Connection to the cellular network                       |          |
| Ũ  | 1 Initiating a PPP Connection from the Cellular Router                      | .23      |
|    | 6.1.1 To connect using a pre-configured profile                             |          |
|    | 6.1.2 To connect using a user configured profile                            | 25       |
|    | 6.1.3 To confirm successful connection                                      | 27       |
|    | 6.1.4 How to establish a Connection using the Cellular Router in PPPoF mode | 28       |
| 7  | Ethernet Related Commands                                                   | 20       |
| '  | 1 How to configure the Ethernet IP address                                  | 20       |
|    | 7.2 How to configure DNS Masquerading                                       | 20       |
|    | 7.3 How to configure the DHCP Server                                        | 30       |
|    | 7.3.1 How to configure the DHCP relay agent                                 |          |
|    | 7.3.2 How to configure static DHCP assignments                              |          |
|    | 7.5.2 The to configure static DHCF assignments                              | JZ<br>22 |
| Q  | Advanced Eastures                                                           |          |
| 0  | Auvaliceu Features                                                          |          |
|    | b.1 How to configure a Deriodic Ping Reset Monitor                          |          |
|    | 5.2 How to configure a Periodic Reset Timer                                 | აວ<br>၁၉ |
|    | 5.3 How to conligure SINIP                                                  | 30       |
|    | 5.4 Remote Administration                                                   | 37<br>20 |
|    | 0.5 NAT Configuration                                                       |          |
|    | 8.5.1 How to configure Port Forwarding                                      | 39       |
|    | B.6 How to configure dynamic DNS client                                     | 42       |
| ~  | B.7 How to configure the Serial PAD (Packet Assembler and Disassembler)     | 43       |
| 9  |                                                                             | 47       |
|    | 9.1 How to configure PPTP Client                                            | 47       |
|    | 9.2 Configuring Static Routes                                               | 49       |
|    | 0.3 How to Configure RIP                                                    | 52       |
|    | 0.4 How to configure VRRP                                                   | 53       |
| 1( | Router Application and Configuration management                             | 55       |
|    | 0.1 To save a copy of the routers configuration                             | 55       |
|    | 0.2 To restore a copy of the routers configuration                          | 56       |
|    | 0.3 To restore the routers configuration to the factory defaults            | 56       |

| 1( | ).4 To                     | upgrade to a new router application version                                 | 57     |  |
|----|----------------------------|-----------------------------------------------------------------------------|--------|--|
| 11 | 1 Troubleshooting          |                                                                             |        |  |
| 1  | 1.1 Viev                   | wing the system log                                                         | 59     |  |
| 1  | 1.2 Cor                    | nmon problems and solutions                                                 | 61     |  |
|    | 11.2.1                     | I cannot seem to access the web page interface                              | 61     |  |
|    | 11.2.2                     | The Cellular Router was connected but cannot get back on                    | 61     |  |
|    | 11.2.3                     | CDM Router is rebooting frequently                                          | 61     |  |
|    | 11.2.4                     | CDM Router has connection but cannot access the internet                    | 61     |  |
|    | 11.2.5                     | I cannot seem to get a wireless connection                                  | 62     |  |
|    | 11.2.6                     | I have set the Band but now it does not show the correct Frequency on th    | e Home |  |
|    | page an                    | d I cannot get a connection                                                 | 62     |  |
|    | 11.2.7                     | The SIM status indicates that the SIM is "not installed or reboot required" | on the |  |
|    | Home pa                    | age                                                                         | 62     |  |
|    | 11.2.8                     | How can I reset the cellular router's IP address to default                 | 63     |  |
|    | 11.2.9                     | I am having problems getting a PPTP connection                              | 64     |  |
| 12 | RS-232                     | Serial Port Integration Parameters                                          | 65     |  |
| 13 | RJ-45 E                    | thernet Port Integration Parameters                                         | 66     |  |
| 14 | Specific                   | ations                                                                      | 67     |  |
| 15 | Download and Upload Speeds |                                                                             | 68     |  |
| 16 | Copyrig                    | nt Notice                                                                   | 69     |  |
| 17 | Limited                    | Warranty                                                                    | 70     |  |

## **1** Introduction

Thank you for purchasing the Cellular Router from Call Direct Cellular Solutions. This manual illustrates how to set-up and configure your Cellular Router appropriate for your application.

The Cellular Router is configured via a web browser. This manual will take you through the steps required to configure and use your unit correctly.

Additionally the router may be configured via the units serial (V.24) port using "AT" (V.250) commands, this method of operation is further detailed in the document "*CDSeriesCellularRoutersV250(AT)manual*"

## 2 Cellular Router Overview

This section describes the main physical features of the Cellular Router.

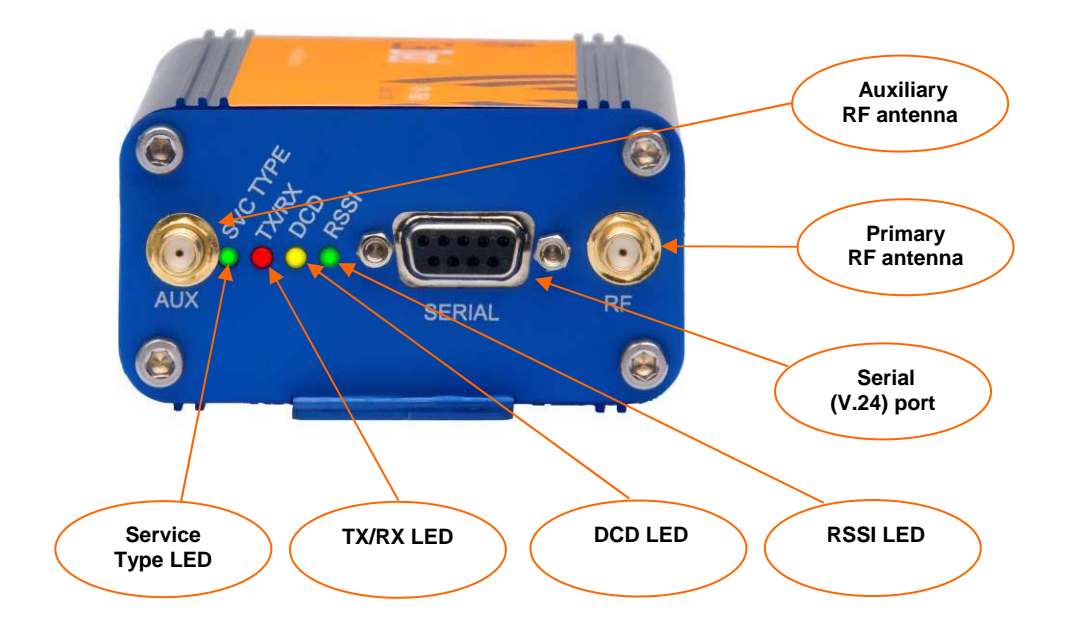

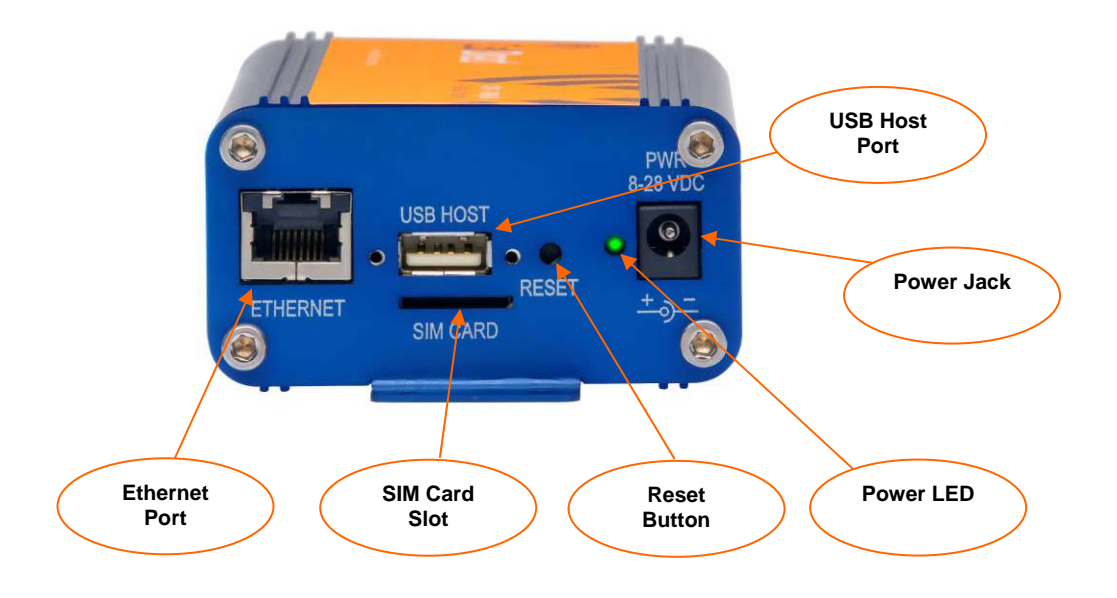

### 2.1 Status Indicators

There are a total of five LED's on the Cellular Router: three green, one amber and one red. The green LED next to the DC power jack is the DC Power Indicator. The other four LED's are grouped on the opposite end of the router, next to the RF antenna connector. Listed below are the specifications of the LED's and their corresponding colours.

#### **POWER (Green)**

The green Power LED indicates correct power is applied to the DC power input jack.

#### DCD (Amber)

The amber Carrier Detect LED illuminates to indicate a Data connection.

#### Tx Rx (Red)

The red LED will light upon data being sent to or received from the cellular network.

#### Service Type (Green)

The green LED will illuminate when cellular network coverage is detected.

| Solid on | : indicates UMTS/HSDPA available coverage     |
|----------|-----------------------------------------------|
| Flashing | : indicated EDGE available coverage           |
| Off      | : Indicates GSM/GPRS available coverage only. |

#### **RSSI (Green)**

Of the three radio link status indicators, the green LED is used to show Received Signal Strength. There are three possible states that the RSSI LED can operate in, based upon signal level:

| Solid                    | : Indicates the RSSI level is -90dbm, or greater (strong)  |
|--------------------------|------------------------------------------------------------|
| Flashing once per second | : Indicates the RSSI level is -110dbm and -90dbm, (medium) |
| Off                      | : Indicates the RSSI level is less than -110dbm (poor)     |

## 3 What you will need to configure the Cellular Router

You will need the following hardware components to set up the Cellular Router:-

Power Supply (8-28VDC) Ethernet cable Laptop or PC. Active Telecommunications carrier SIM card (USIM)

NOTE – The Ethernet port on the Cellular Router is a DTE non-auto switch so you will need a crossover cable if connected directly to your PC. However, if there is a Hub/Switch connected between the Cellular Router and PC you will need to use a straight through cable.

How to access the Cellular Router using the Web Browser

Install the supplied antenna to the Cellular Router. This needs to be screwed to the RF Antenna connector.

- For 850MHz networks use the black antenna provided
- For 2100/1900MHz networks use the Gray antenna provided

Connect power adapter to the mains and plug the output jack to the power jack of the Cellular Router. The green Power LED on the panel should illuminate.

Connect an Ethernet crossover cable or straight through cable as appropriate between the Cellular Router's Ethernet connector and the Ethernet Connector on your PC or switch. Configure your PC's Ethernet interface to be dynamically assigned an IP address by doing the following:

For Windows users:

Follow the path Start -> Control Panel -> Network Connections. Right click Local Area Connection and select Properties to open the configuration dialogue box of Local Area Connection as below:

| – Local Area Connection Properties 🛛 🔗 🔀                                                                                                    |
|----------------------------------------------------------------------------------------------------|
| General Authentication Advanced                                                                                                    |
| Connect using:                                                                                                    |
| Bealtek RTL8169/8110 Family Gigab                                                                                                    |
| This connection uses the following items:                                                                                                    |
| QoS Packet Scheduler                                                                                                    |
| ✓                                                                                                    |
|                                                                                                    |
| I <u>n</u> stall Uninstall P <u>r</u> operties 4                                                                                                    |
| Description                                                                                                    |
| Transmission Control Protocol/Internet Protocol. The default<br>wide area network protocol that provides communication<br>across diverse interconnected networks. |
| Show icon in notification area when connected                                                                                                    |
|                                                                                                    |
| OK Cancel                                                                                                    |

Find and click Internet Protocol (TCP/IP) 1 from the protocol list box and then click the Properties button 2 The TCP/IP configuration window will pop up as illustrated below.

Under General tab, select radio button Obtain an IP address automatically and Obtain DNS server address automatically. 3 Then press OK button to close TCP/IP configuration window.

Press the Close button to complete the computer preparation for the Cellular Router.

| Internet Protocol (TCP/IP) Properties                                                                                                    |   |
|----------------------------------------------------------------------------------------------------|---|
| General Alternate Configuration                                                                                                    |   |
| You can get IP settings assigned automatically if your network supports<br>this capability. Otherwise, you need to ask your network administrator for<br>the appropriate IP settings. |   |
| Obtain an IP address automatically ◄                                                                                                    | ( |
| O Use the following IP address:                                                                                                    |   |
| IP address:                                                                                                    |   |
| Subnet mask:                                                                                                    |   |
| Default gateway:                                                                                                    |   |
| Obtain DNS server address automatically                                                                                                    |   |
| O Use the following DNS server addresses:                                                                                                    |   |
| Preferred DNS server:                                                                                                    |   |
| Alternate DNS server:                                                                                                    |   |
| Ad <u>v</u> anced                                                                                                    |   |
| OK Cancel                                                                                                    |   |

Enter the address below in your web browser and connect 1. The username and password 2 are defined below. Whenever you make changes please refresh your web pages to prevent errors due to caching of web pages.

#### http://192.168.1.50

| Username: | admin    |
|-----------|----------|
| Password: | password |

Below illustrates the steps required to access the Cellular Router's web browser:

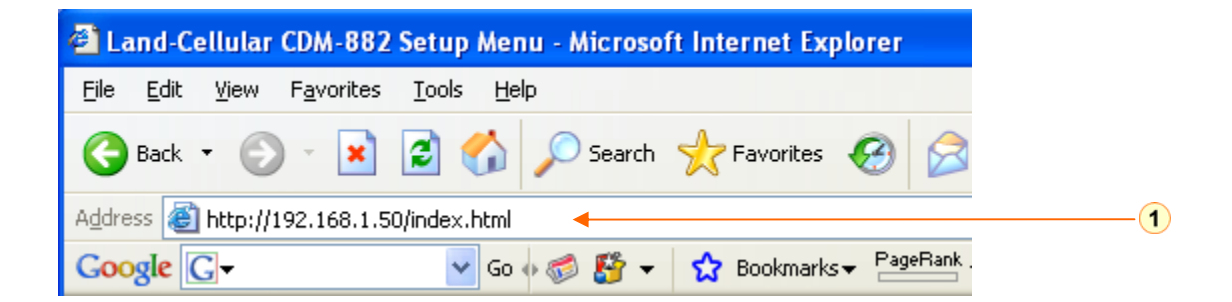

| Connect to 19      | 2.168.1.50           | 3 |
|--------------------|----------------------|---|
|                    |                      |   |
| Web Server Aut     | nentication          |   |
| <u>U</u> ser name: | 😰 admin 💌            | 2 |
| Password:          |                      |   |
|                    | Remember my password |   |
|                    | OK Cancel            |   |

NOTE – If the Ethernet IP address of the Cellular Router needs to be changed then refer to the section: <u>Configuring the Ethernet IP address.</u>

## 4 Installing and unlocking the SIM card

## 4.1 Inserting the SIM card

First make sure the SIM card in inserted correctly. You insert the SIM with gold side up and in the direction as shown below:

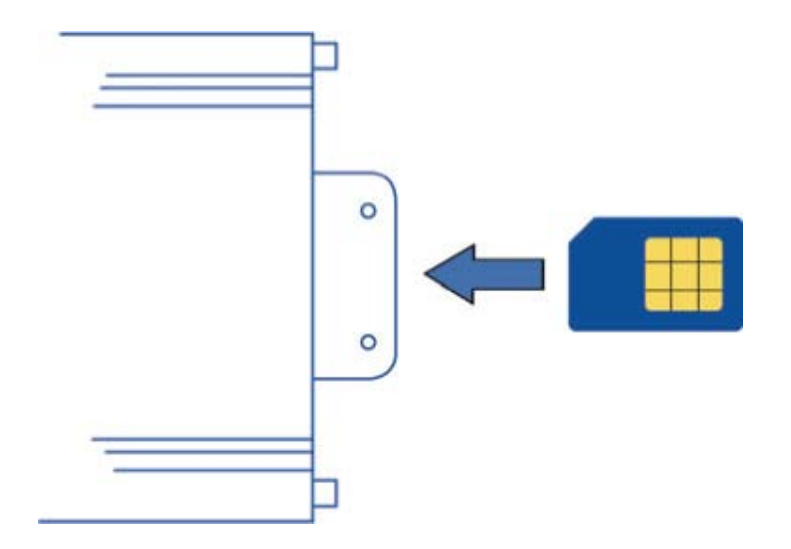

## 4.2 Unlocking the SIM

If the SIM card is locked you will need to unlock it with a PIN provided with your SIM card. You can find out if the SIM is locked by viewing the SIM Status on the Home page:

| CONNECTION STATUS     |                 |  |
|-----------------------|-----------------|--|
| Provider              | Emergency only  |  |
| Service Type          | No service      |  |
| Coverage              |                 |  |
| Connection Status     | Idle            |  |
| Modem                 |                 |  |
| IMEI                  | 354219010463097 |  |
| Frequency             | WCDMA V 850     |  |
| Signal Strength (dBm) | -70 (strong)    |  |
| SIM Status            | ENTER PIN       |  |

If the SIM Status is ENTER PIN as above then do the following:-

Click on the "Security" Link on the left 1

| Status              | Router Version        | Hardware: 1.04 e. Software: 1.57.0                                |
|---------------------|-----------------------|-------------------------------------------------------------------|
| AN                  | Phone Module          | Model: Hardware: not available Firmware: not available Temp: 34 C |
| DHCP                | Serial Number         | 00:11:DB:00:60:67                                                 |
| NAT                 | ррр                   |                                                                   |
| Routing             | PPP Status            | DISABLED                                                          |
| SNMP                | PPP IP Address        | N/A / N/A                                                         |
| Data Connection     | PPP P-t-P             | N/A                                                               |
| System Monitor      | IPsec                 | N/A                                                               |
| Modem               | РРРОЕ                 |                                                                   |
| Band                | PPPoE Status          | DISABLED                                                          |
| Security            | рртр                  |                                                                   |
| Log                 | PPTP Status           | DISABLED                                                          |
| Application         | PPTP IP Address       | N/A / N/A                                                         |
| Load/Save<br>Dahaat | PPTP P-t-P            | N/A                                                               |
| Republ              | CONNECTION STATUS     |                                                                   |
|                     | Provider              | Emergency only                                                    |
|                     | Service Type          | No service                                                        |
|                     | Coverage              |                                                                   |
|                     | Connection Status     | ldle                                                              |
|                     | Modem                 |                                                                   |
|                     | IMEI                  | 354219010463097                                                   |
|                     | Frequency             | WCDMA V 850                                                       |
|                     | Signal Strength (dBm) | -70 (strong)                                                      |
|                     | SIM Status            | ENTER PIN                                                         |

1-

When you click on the 'Security' link you should see the following message:-

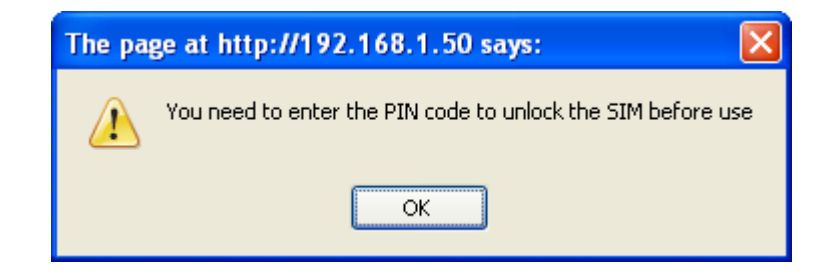

#### Click OK

Next, enter the PIN code and confirm the PIN code. Then click Save.

| PIN SETTINGS |            |  |
|--------------|------------|--|
| PIN          | Xelekek    |  |
| Confirm PIN  | Jokok      |  |
| Remember PIN | O Yes O No |  |
| Disable PIN  | O Yes 💿 No |  |

Once the SIM has been unlocked you will see a pop up confirming this.

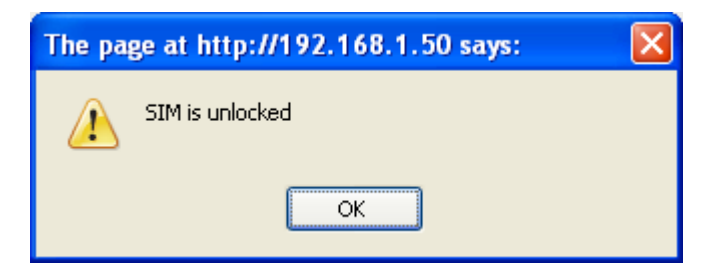

Help

Save

Status

Now Click on the

link and the Home Status page should look as below with SIM Status OK:

| РРР                   |                 |
|-----------------------|-----------------|
| PPP Status            | DISABLED        |
| PPP IP Address        | N/A / N/A       |
| PPP P-t-P             | N/A             |
| IPsec                 | N/A             |
| PPPOE                 |                 |
| PPPoE Status          | DISABLED        |
| рртр                  |                 |
| PPTP Status           | DISABLED        |
| PPTP IP Address       | N/A / N/A       |
| PPTP P-t-P            | N/A             |
| CONNECTION STATUS     |                 |
| Provider              | Telstra         |
| Service Type          | UMTS Service    |
| Coverage              | UMTS            |
| Connection Status     | Idle            |
| Modem                 |                 |
| IMEI                  | 354219010463097 |
| Frequency             | WCDMA V 850     |
| Signal Strength (dBm) | -70 (strong)    |
| SIM Status            | OK              |

### 4.3 Enter PUK

If after three attempts you are requested to enter a PUK code:-

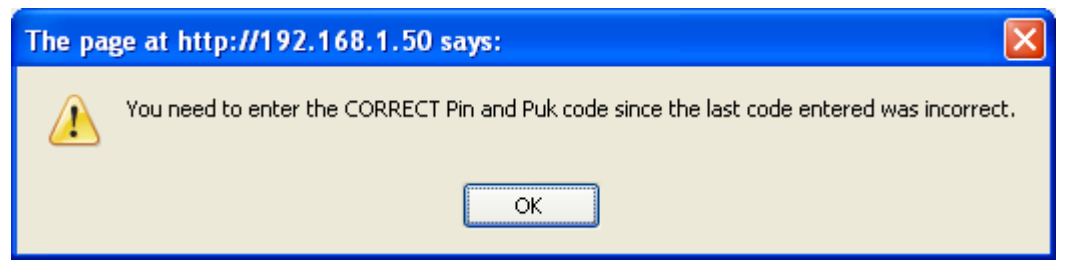

You will need to contact your carrier to obtain this number.

Your carrier will issue you a PUK code to enable you to unlock the USIM and enter a new PIN code. Enter the new PIN(1) and PUK codes, (2) press save (3).

| PIN SETTINGS |              |   |
|--------------|--------------|---|
| PIN          | skolok       | 1 |
| Confirm PIN  | skolok       |   |
| PUK          | skolokolokok | 2 |
| Confirm PUK  | sciolocicies |   |
| Remember PIN | ⊙Yes ONo     |   |
| Disable PIN  | O Yes  No    |   |

If you have entered the PUK correctly you should see the following message:-

| The page at http://192.168.1.50 says: 🛛 🔀 |  |  |  |
|-------------------------------------------|--|--|--|
| SIM is unlocked                           |  |  |  |
| ОК                                        |  |  |  |

Status

link and the Home Status page should look as below with SIM

Status OK:

Now Click on the

| РРР                   |                 |  |
|-----------------------|-----------------|--|
| PPP Status            | DISABLED        |  |
| PPP IP Address        | N/A / N/A       |  |
| PPP P-t-P             | N/A             |  |
| IPsec                 | N/A             |  |
| РРРОЕ                 |                 |  |
| PPPoE Status          | DISABLED        |  |
| рртр                  |                 |  |
| PPTP Status           | DISABLED        |  |
| PPTP IP Address       | N/A / N/A       |  |
| PPTP P-t-P            | N/A             |  |
| CONNECTION STATUS     |                 |  |
| Provider              | Telstra         |  |
| Service Type          | UMTS Service    |  |
| Coverage              | UMTS            |  |
| Connection Status     | Idle            |  |
| Modem                 |                 |  |
| IMEI                  | 354219010463097 |  |
| Frequency             | WCDMA V 850     |  |
| Signal Strength (dBm) | -70 (strong)    |  |
| SIM Status            | ОК              |  |

## 4.4 The 'Remember PIN' feature

This feature is intended to allow the router to automatically send the PIN to the USIM each time the USIM asks for it (usually at power up).

The intent of this feature is to ensure that a USIM removed from a router installed in an unattended location by an unauthorized user cannot be used to make calls or otherwise be of any value outside the router on which it is installed.

When this feature is enabled the PIN entered by the user when they set the "Remember PIN" feature is encrypted and stored locally in the cellular router, the next time the USIM asks the cellular router for the PIN the cellular router decrypts the PIN and automatically sends it to the USIM without user intervention.

When this feature is disabled and the USIM is PIN locked the user must manually enter the PIN via the cellular router's configuration interface, this is clearly not desirable where the cellular router is unattended.

## 5 Locking to a specific band

You may want to lock the Cellular Router on to a specific band, to do this click on the "Band" link.

You may want to do this if you're using the router in a country with multi frequency networks that may not all support HSPA, you can select the router to only connect on the network frequencies that suit your requirements.

| 19  | Status           | Status             |                                                             |
|-----|------------------|--------------------|-------------------------------------------------------------|
| يا  | AN               | LAN                |                                                             |
| D   | HCP              | IP                 | 192.168.1.50 / 255.255.255.0                                |
| N   | IAT              | MAC Address        | 00:11:DB:00:60:67                                           |
| R   | louting          | SYSTEM INFORMATION |                                                             |
| D   | ata Connection   | System Up time     | 00:11:17                                                    |
| P   | PTP              | Router Version     | Hardware: 1.04_e Software: 1.57.0                           |
| S   | ystem Monitor    | Phone Module       | Model: MC8780 Hardware: 1.0 Firmware: F1_0_0_19A Temp: 34 C |
| M   | lodem            | Serial Number      | 00:11:DB:00:60:67                                           |
| B B | land<br>lecurity | ррр                |                                                             |
| D   | DNS              | PPP Status         | DISABLED                                                    |
| L   | .og              | PPP IP Address     | N/A / N/A                                                   |
| A   | pplication       | PPP P-t-P          | N/A                                                         |
| L   | oad/Save         | IPsec              | N/A                                                         |
| R   | (eboot           | PPPOE              |                                                             |

| Only | 🕑 WCDMA All | 00010     | 0.20 | A AU HAUUS |
|------|-------------|-----------|------|------------|
|      |             | 850Mhz,2G | 0 26 | (autoband) |
|      |             |           |      | Save       |

| UMTS 850MHz Only     | = UMTS 850 MHz Only                                    |
|----------------------|--------------------------------------------------------|
| WCDMA ALL            | = UMTS 850/1900/2100MHz                                |
| UMTS 850MHz, 2G      | = UMTS 850 MHz EDGE/GPRS/GSM 900/1800/1900MHz          |
| All Bands (autoband) | = UMTS 850/1900/2100MHz EDGE/GPRS/GSM 900/1800/1900MHz |
| 2G                   | = EDGE/GPRS/GSM 900/1800/1900MHz                       |

NOTE – After changing the band if the band does not get set correctly or is not reflected on the frequency field on the "**Home**" Status page then you may need to reboot the unit by clicking on the Reset Button on the top right hand corner of the page.

## 6 How to Establish a Connection to the cellular network

This section describes how to set up the Cellular Router to initiate a Wireless connection.

There are 2 different ways to set up a wireless connection via PPP:-

- Initiating the PPP Connection directly from the Cellular Router acting as the PPP Client (most common).
- Initiating the PPP Connection from a different PPP client (i.e. laptop or router) with the Cellular Router running in PPPoE mode. This mode is used for example, when you also have an ADSL connection present such that if the Wireless connection on the Cellular Router fails then the ADSL router can be used as backup.

## 6.1 Initiating a PPP Connection from the Cellular Router

The status page of Cellular Router Setup will now be displayed as below.

The PPP status on the page should be DISABLED network (as indicated by the large arrow) as your new device is not yet configured to connect to the cellular network.

Click the "Data Connection" (1) link on the left panel of the screen to open the "Data Connection" web page.

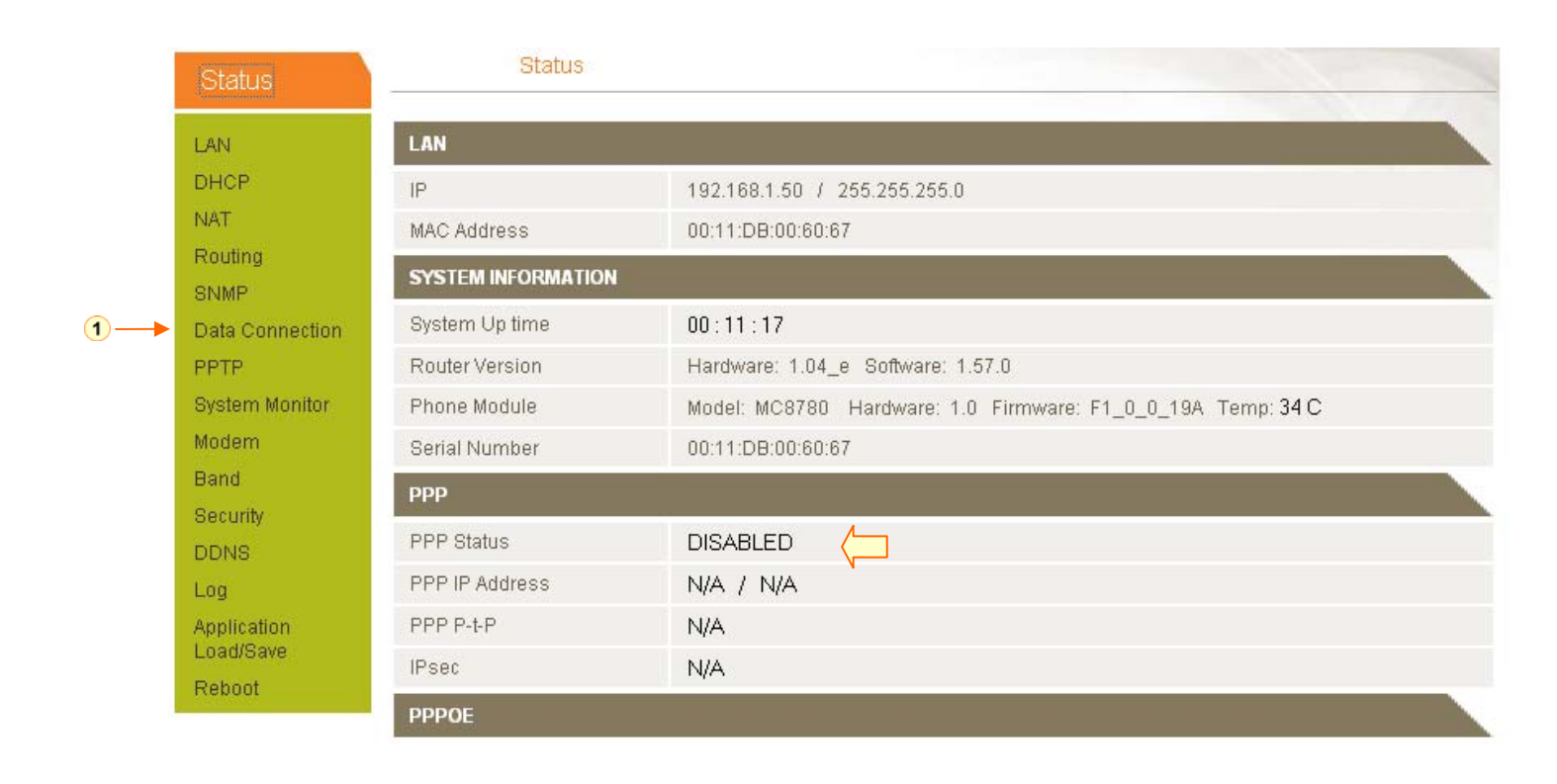

### 6.1.1 To connect using a pre-configured profile

The cellular router supports 4 connection profiles; these profiles allow you to configure the settings that the router will use to connect to the cellular network.

Of the 4 connection profiles available the 1<sup>st</sup> 3 are pre-configured and cannot be modified, you may connect to the cellular network using one of the 1<sup>st</sup> 3 profiles as follows:-

|             | Pack                | et Data Connection        | Settings           |                          | -        | S       |      |     |  |  |
|-------------|---------------------|---------------------------|--------------------|--------------------------|----------|---------|------|-----|--|--|
| PPP P       | ROFILE COM          | INECT                     |                    |                          |          |         |      |     |  |  |
| Auto C      | onnect              |                           | Enable O Disable   | e                        |          |         |      |     |  |  |
| Recon       | nect Delay          |                           | 30 (30-65          | 5535)secs                |          |         |      |     |  |  |
| Recon       | nect Retries        | 3                         | 0 (0-655           | 0 (0-65535, 0=Unlimited) |          |         |      |     |  |  |
| Profile     | ofile to connect to |                           |                    |                          |          |         |      |     |  |  |
|             |                     |                           | SAVE -             |                          |          |         |      |     |  |  |
| PPP U       | SER CONFIG          | GURABLE PROFILE SET       | TING               |                          |          |         |      |     |  |  |
| Profile     | Number              |                           | 1 💌                |                          |          |         |      |     |  |  |
| Dial N      | umber               |                           | atd*99#            |                          |          |         |      |     |  |  |
| APN N       | ame                 |                           | telstra.internet   |                          |          |         |      |     |  |  |
| User        |                     |                           |                    |                          |          |         |      |     |  |  |
| Passw       | /ord                |                           |                    |                          |          |         |      |     |  |  |
| Remote Host |                     | emote Host                |                    | 0.0.0.0                  |          |         |      |     |  |  |
| Port        |                     |                           | 0 (1-655           |                          |          |         |      |     |  |  |
| Local I     | Encoding            |                           | O Enable 💿 Disable | e                        |          |         |      |     |  |  |
| Pad M       | 'ad Mode            |                           | Pad Mode tcp       |                          | tcp 💌    |         |      |     |  |  |
| PAD A       | uto Answer          | Answer O Enable O Disable |                    | O Enable  O Disable      |          |         |      |     |  |  |
|             |                     |                           | MODIFY ENTRY       |                          |          |         |      |     |  |  |
| ltem        | Num                 | APN                       | User               | Rem Host                 | Rem Port | Loc Enc | Mode | Ans |  |  |
| 1           | atd*99#             | telstra.internet          |                    | 0.0.0.0                  | 0        | Off     | tcp  | Off |  |  |
| 2           | atd*99#             | telstra.datapack          |                    | 0.0.0.0                  | 0        | Off     | tcp  | Off |  |  |
| 3           | atd*99#             | telstra.pcpack            |                    | 0.0.0                    | 0        | Off     | tcp  | Off |  |  |

First examine the list of configured profiles (1).

Select the profile that you wish to connect to **2**.

Click Auto Connect Enable 3.

Click Save 4 .

From now on, Auto Connect will keep remain enabled and the router will automatically connect unless you come back to this page and disable it.

## 6.1.2 To connect using a user configured profile

If none of the pre-configured profiles are suitable you may configure a 4<sup>th</sup> user defined profile as follows:-

| PPP USER CONFIGURABLE PROFILE SETTING |            |                  |          |                    |            |         |        |     |
|---------------------------------------|------------|------------------|----------|--------------------|------------|---------|--------|-----|
| Profile Number                        |            |                  | 4 💌      | 4 🔽 🗸              |            |         |        | -1  |
| Dial Number                           |            |                  |          | atd*99#            |            |         |        |     |
| APN Name                              |            |                  | apnna    | apnname            |            |         |        |     |
| User                                  |            |                  | userna   | username           |            |         |        |     |
| Password                              |            |                  | slotok   | Jokobsk            |            |         |        | 3   |
| Remote Host                           |            |                  | 0.0.0.0  | 0.0.0.0            |            |         |        |     |
| Port                                  |            |                  | 0        | 0 (1-65535)        |            |         |        |     |
| Local B                               | Encoding   |                  | O Ena    | O Enable 💿 Disable |            |         |        |     |
| Pad M                                 | ode        |                  | tcp      | tcp 💌              |            |         |        |     |
| PAD A                                 | uto Answer |                  | ⊖ Ena    | O Enable 💿 Disable |            |         |        |     |
| M                                     |            |                  |          | IFY ENTRY          | •          |         |        | - 4 |
| 14                                    | bliving    |                  | Llass    | Dave Haat          | Daws Davit | Les Fre | Mada   | 0   |
| item                                  | Num        | APN              | User     | Rem Host           | Rem Port   | Loc Enc | Iviode | Ans |
| 1                                     | atd*99#    | telstra.internet |          | 0.0.0.0            | 0          | Off     | top    | Off |
| 2                                     | atd*99#    | telstra.datapack |          | 0.0.0.0            | 0          | Off     | top    | Off |
| 3                                     | atd*99#    | telstra.pcpack   |          | 0.0.0.0            | 0          | Off     | top    | Off |
| 4                                     | atd*99#    | apnname          | username | 0.0.0.0            | 0          | Off     | top    | Off |

Select Profile Number 4 1.

Make sure that the APN name 2 field is correct. This is very important. The example above shows the APN name to be "apnname" as an example but yours will be specific to your carrier.

As for the APN, the "User" and "Password" fields (3) will need to be set appropriately for your specific carrier.

You may leave the other profile settings as their default values shown above.

Once you have entered the appropriate detail in this section of the form click "Modify Entry" (4) to save this connection profile.

Once configured you may now connect using this profile as follows:-

Select the profile that you wish to connect to (1) (4 in this case). Click Auto Connect Enable (2).

Click Save 3.

From now on, Auto Connect will keep remain enabled and the router will automatically connect unless you come back to this page and disable it.

#### Packet Data Connection Settings

| PPP PROFILE CONNECT   |                          |    |
|-----------------------|--------------------------|----|
| Auto Connect          | ⊙ Enable ○ Disable       | -2 |
| Reconnect Delay       | 30 (30-65535) secs       |    |
| Reconnect Retries     | 0 (0-65535, 0=Unlimited) |    |
| Profile to connect to | 4 💌                      | 1  |
|                       | SAVE -                   | 3  |

### 6.1.3 To confirm successful connection

Status

link to return to the status page.

Please pay close attention to PPP field on the page (shown by the arrow).

PPP Status should be UP.

Now Click on the

PPP IP Address shows the current IP address that the network has allocated for the Cellular Router.

#### Status

| LAN                |                                                             |  |  |  |
|--------------------|-------------------------------------------------------------|--|--|--|
| IP                 | 192.168.1.50 / 255.255.255.0                                |  |  |  |
| MAC Address        | 00:11:DB:00:60:67                                           |  |  |  |
| SYSTEM INFORMATION |                                                             |  |  |  |
| System Up time     | 02:09:28                                                    |  |  |  |
| Router Version     | Hardware: 1.04_e Software: 1.57.0                           |  |  |  |
| Phone Module       | Model: MC8780 Hardware: 1.0 Firmware: F1_0_0_19A Temp: 37 C |  |  |  |
| Serial Number      | 00:11:DB:00:60:67                                           |  |  |  |
| ррр                |                                                             |  |  |  |
| PPP Status         | UP 📛                                                        |  |  |  |
| PPP IP Address     | 10.0.0.1 / 255.255.255.255                                  |  |  |  |
| PPP P-t-P          | 10.64.64                                                    |  |  |  |
| IPsec              | N/A                                                         |  |  |  |

Your new Cellular Router is now ready to use!

### 6.1.4 How to establish a Connection using the Cellular Router in PPPoE mode

This facility can be found on the LAN page.

To enable PPPoE mode:-

Firstly ensure "Auto Connect" under the "Data Connection" configuration page is disabled.

Next open the "LAN" configuration page.

Specify the APN you wish to use to suit your carrier 1.

In addition you may specify an optional "Service Name" 2 when a "Service Name" is specified the connected device must use the same service name when connecting.

This facility is particularly useful if you have more than one PPPoE router or modem on a single Ethernet network.

Finally click save to save your settings and enable PPPoE 3.

| LAN CONFIGURATION     |                     |       |
|-----------------------|---------------------|-------|
| Ethernet IP Address   | 192 . 168 . 1 . 50  |       |
| Ethernet Subnet Mask  | 255 . 255 . 255 . 0 |       |
| DNS MASQUERADE        |                     |       |
| DNS Masquerade        | Inable ○ Disable    |       |
| PPPOE SETUP           |                     |       |
| PPPoE                 | Inable ○ Disable    |       |
| APN Name              | telstra.internet    | ] • ( |
| Service Name          |                     | ] •(; |
| REMOTE ADMINISTRATION |                     |       |
| Remote Configure      | Inable ○ Disable    |       |
| Incoming Port         | 8080 (1 - 65534)    |       |
| Admin Password        |                     | ]     |
| Confirm Password      |                     | 1     |

Note- Most people do not need to use PPPoE. If you do not know what PPPoE is, odds are you don't need this.

## 7 Ethernet Related Commands

## 7.1 How to configure the Ethernet IP address

This facility is available on the LAN page.

The default IP of the Ethernet port is 192.168.1.50 with subnet mask 255.255.255.0.

If you wish to change this then simply enter the new IP address and click on the 'Save' button at the bottom of the page.

Since the IP address has changed you will have to re-enter the new IP address configured in your browser to access the configuration pages.

| LAN CONFIGURATION    |                     |
|----------------------|---------------------|
| Ethernet IP Address  | 192 . 168 . 1 . 50  |
| Ethernet Subnet Mask | 255 . 255 . 255 . 0 |

## 7.2 How to configure DNS Masquerading

This facility is available on the LAN page.

DNS masquerading allows the cellular router to forward DNS requests to dynamically assigned DNS servers, clients on the cellular routers LAN can then use the cellular router as a DNS server without needing to know of the dynamically assigned DNS servers assigned by the cellular network.

There should be no need to disable this feature in most cases however if you do need to do so simply select the "Disable" and click save.

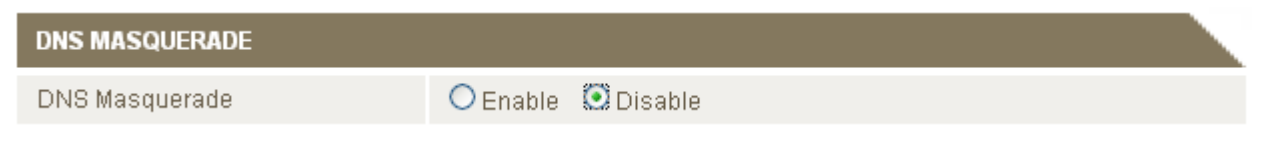

## 7.3 How to configure the DHCP Server

This facility is available on the DHCP page.

Use the following procedure to change the Cellular Router DHCP server default settings.

Ensure your PC's Ethernet connector is configured to automatically obtain an IP and DNS server address.

When you plug in the Ethernet cable to your PC the Cellular Router should automatically assign it an IP address within 10-15 seconds. Please be aware that you will be sharing the bandwidth of the Cellular Router between all connected devices. You can manually set DNS1 and DNS2 or if DNS Masquerade is enabled the DHCP DNS1 address will automatically be set to the cellular routers LAN address.

This default values example has a start address of 120, an end address of 200, lease time of 86,400 seconds, and uses the DNS servers that are auto-assigned by the network upon connection.

If you do not enter the DNS1 and DNS2 addresses manually then to browse the Internet from your Ethernet connected device you must enable DNS Masquerade (see above).

Upon enabling DNS masquerade, you will notice that the DNS1 address is automatically set to the IP address of the Ethernet port. DNS addresses are then automatically assigned by the connection to the network.

| DHCP CONFIGURATION         |                     |
|----------------------------|---------------------|
| DHCP                       | • Enable O Disable  |
| DHCP Start Range           | 192 . 168 . 1 . 120 |
| DHCP End Range             | 192 . 168 . 1 . 200 |
| DHCP Lease Time            | 86400 (seconds)     |
| Default Domain Name Suffix |                     |
| DNS Server 1 IP Address    | 192 . 168 . 1 . 50  |
| DNS Server 2 IP Address    | 0.0.0               |
| WINS Server 1 IP Address   | 0.0.0.0             |
| WINS Server 2 IP Address   | 0.0.0               |

## 7.3.1 How to configure the DHCP relay agent

This facility is available on the DHCP page.

To enable DHCP relay simply enable the DHCP relay agent and specify the DHCP server address as below:-

| DHCP RELAY CONFIGURATION |                    |
|--------------------------|--------------------|
| DHCP Relay               | ● Enable ○ Disable |
| DHCP Server Address      | 10 . 10 . 10 . 10  |

Enabling DHCP Relay will automatically disable the local DHCP server.

### 7.3.2 How to configure static DHCP assignments

This facility is available on the DHCP page.

You may assign a particular IP address to a specific device every that device makes a DHCP request as follows:-

| ADDRESS RESERVATIO | NLIST       |            |           |           |
|--------------------|-------------|------------|-----------|-----------|
| Computer Name      | MAC Address | IP Address | Add       | <b></b> 1 |
|                    |             |            | Save Help | )         |

### Click Add 1

| ADDRESS RESERVATION LIST |                   |                     |                  |           |
|--------------------------|-------------------|---------------------|------------------|-----------|
| Computer Name            | MAC Address       | IP Address          |                  | Add       |
| SomeName                 | 00:1D:85:F0:00:08 | 191 . 168 . 1 . 100 | ⊙Enable ODisable | Remove    |
| 1                        | 1                 |                     | ④ →              | Save Help |
| 1                        | 2                 | 3                   |                  |           |

Enter a name for the computer or device (1).

Enter the computer or device MAC(2).

Enter the IP address to assign (3).

Click Save 4.

## 7.4 How to configure your Device's IP address manually (no DHCP)

If your device has a statically set IP address you can have your device to work with the Cellular Router by manually configuring your device to the following settings:

Set your devices IP address to any valid IP between 192.168.1.2 and 192.168.1.119 or disable the DHCP server and use any address. Do not use the IP address assigned to the modem's Ethernet Connector.

Subnet to: 255.255.255.0.

Set your Gateway to the IP address of the Modem's Ethernet Connector: 192.168.1.50

DNS (if required) set to 192.168.1.50 or manually set to your carriers DNS Servers.

## 8 Advanced Features

This section explains other features that you may want to enable depending on your application. Some features can add extra stability and error recovery. Other features are available assist with integrating the router with your application.

## 8.1 How to configure the Periodic Ping Reset Monitor

This facility is available on the "System Monitor" page.

The Periodic Ping Reset Monitor configures the modem to transmit controlled ping packets to 1 or 2 user specific IP address, should the router not receive responses to the pings the router will reboot.

This works as follows:-

- A. Every "Periodic Ping Timer" seconds the router sends 3 consecutive pings to the "Destination Address".
- B. If all 3 pings fail the router sends 3 consecutive pings to the "Second Address".
- C. The router then sends 3 consecutive pings to the "Destination Address" and 3 consecutive pings to the "Second Address" every "Periodic Ping Accelerated Timer" seconds.
- D. If all accelerated pings in step D above fail "Fail Count" times the router reboots.
- E. If any ping succeeds the router returns to step A and does not reboot.

"Periodic Ping Timer" should never be set to a value less than 60 seconds; this is to allow the router time to reconnect to the cellular network following a reboot.

To disable the Periodic Ping Reset Monitor simply set to "Fail Count" O

| PERIODIC PING SETTINGS          |                  |
|---------------------------------|------------------|
| Destination Address             | 0.0.0.0          |
| Second Address                  |                  |
| Periodic PING Timer             | 0 (0-65535) secs |
| Periodic PING Accelerated Timer | 0 (0-65535) secs |
| Fail Count                      | 0 (0-65535)      |

#### Periodic Ping Disabled

#### An Example Setup:

The setup below will ping 10.1.2.3 every 10 minutes, if it fails it then tries to ping 10.1.2.4, if that also fails it then accelerates the ping attempts to once every 60 seconds and if 3 successive ping attempts at the one minute interval fails, the modem will reboot.

| PERIODIC PING SETTINGS          |                    |
|---------------------------------|--------------------|
| Destination Address             | 10.1.2.3           |
| Second Address                  | 10.1.2.4           |
| Periodic PING Timer             | 600 (0-65535) secs |
| Periodic PING Accelerated Timer | 60 (0-65535) secs  |
| Fail Count                      | 3 (0-65535)        |

#### Periodic Ping Enabled

NB: The traffic generated by the periodic ping feature is counted as chargeable usage, please keep this in mind when selecting how often to ping.

#### 8.2 How to configure a Periodic Reset Timer

This facility is available on the "System Monitor" page.

The router can be configured to automatically reboot on a periodic interval specified in minutes. While this is not necessary, it does ensure that in the case of remote installations it will reboot the router if some anomaly occurs.

The default value is 0 which disables the Periodic Reset Timer.

The maximum value is 65535 minutes.

| Force reset every | 0 | (0-65535) mins |
|-------------------|---|----------------|
|-------------------|---|----------------|

## 8.3 How to configure SNMP

SNMP (Simple Network Management Protocol) is used to remotely monitor the Cellular Router for conditions that may warrant administrative attention. It can be used to retrieve information from the Cellular Router such as signal strength, system time, interface status etc.

To configure SNMP:-

Click Enable 1.

Enter Community Names or leave them as default 2.

SNMP mandates that the SNMP agents should accept request messages only if the community string in the message matches its community name. Therefore, the management application should always communicate with the agents along with the associated community name. The default SNMP community names are "public" for read-only (GET) operations and "private" for read-write (SET) operations

Click Save 3.

| SNMP 1                    |                  |
|---------------------------|------------------|
| SNMP CONFIGURATION        |                  |
| Enable SNMP               | ⊙Enable ○Disable |
| Read-Only Community Name  | public           |
| Read-Write Community Name | private 2        |
|                           |                  |

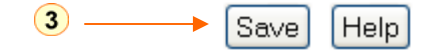

# The Cellular Router MIB used in management software can be downloaded from <u>Http://192.168.1.50/cdcs.mib</u>

| () - P http://192.168.1.50/cdcs.mib              |                                                                                                    |
|--------------------------------------------------|----------------------------------------------------------------------------------------------------|
| File Edit View Favorites Tools Help              | File Download                                                                                                    |
| Google                                           | Do you want to open or save this file?                                                                                                    |
| 🔆 🄅 📢 ninemsn - Hotmail, Messenger, News, Sport, | Name: cdcs.mib<br>Type: mib_auto_file, 9.30KB<br>From: 192.168.1.50<br>Open Save Cancel                                                                                                  |
|                                                  | Always ask before opening this type of file                                                                                                    |
|                                                  | While files from the Internet can be useful, some files can potentially<br>harm your computer. If you do not trust the source, do not open or<br>save this file. <u>What's the risk?</u> |

### 8.4 Remote Administration

Remote administration can optionally be enabled. You may connect to the IP address of the WAN (cellular) interface on port 8080 once it is connected to the cellular network via a data connection.

The IP address below is an example only, yours will be different.

#### http://10.10.10.10:8080

| Username | admin    |
|----------|----------|
| Password | password |

The port number can be changed via the configuration pages and you can change the password for enhanced security.

The password will only be changed if you enter two matching passwords and it is not necessary to change if you are only changing the incoming port number.

| ADMINISTRATION             |                  |
|----------------------------|------------------|
| Remote Administration      | ⊙Enable ○Disable |
| Remote Administration Port | 8080 (1 - 65534) |
| Admin Password             |                  |
| Confirm Password           |                  |

## 8.5 NAT Configuration

You can enable or disable NAT simply by clicking on the radio button (1) appropriately in the NAT Configuration page and then clicking the "Save" button

| NAT Settings           |                  |            |
|------------------------|------------------|------------|
| NAT CONFIGURATION      |                  |            |
| NAT Configuration      | Enable O Disable |            |
| IP MAPPING SETTINGS    |                  |            |
| Mapping no             |                  |            |
| Protocol               | tcp 💌            |            |
| Source IP Address      | • • •            |            |
| Incoming Port Range    | to (1-65535)     |            |
| Destination IP Address |                  |            |
| Destination Port Range | to (1-65535)     |            |
|                        | Sa               | ve) (Help) |

## 8.5.1 How to configure Port Forwarding

This facility is available on the "NAT" configuration page.

This is only needed if you need to map inbound requests to a specific port on the Cellular IP address to a device connected on the Ethernet interface, e.g. a web camera.

| <mapping no=""></mapping>                    | 1 to as many as needed.                                                                                                    |
|----------------------------------------------|----------------------------------------------------------------------------------------------------|
| <protocol></protocol>                        | TCP, UDP, All protocols                                                                                                    |
| <source ip=""/>                              | Specifies either a "Friendly" IP address that is allowed to access the modem or a wildcard IP address of 0.0.0.0 that allows all IP address to access the modem. |
| <incoming port="" range=""></incoming>       | External port(s) to listen to.                                                                                                    |
| <destination ip=""></destination>            | Local Area Network Address of device to forward inbound requests to.                                                                                             |
| <destination port="" range=""></destination> | Local Area Network Port(s) to forward connections to.                                                                                                    |

Example:

Make sure NAT Configuration is enabled by clicking the 'Enable' radio button 1 Enter the information as appropriate 2 Click Save 3

|                        | 1                    |    |
|------------------------|----------------------|----|
| NAT Settings           |                      |    |
|                        |                      |    |
| NAT CONFIGURATION      |                      |    |
| NAT Configuration      | ● Enable O Disable   |    |
| IP MAPPING SETTINGS    |                      |    |
| Mapping no             | 1                    |    |
| Protocol               | tcp 💌                |    |
| Source IP Address      | 0.0.0.0              | -2 |
| Incoming Port Range    | 400 to 400 (1-65535) |    |
| Destination IP Address | 192 . 168 . 1 . 60   |    |
| Destination Port Range | 400 to 400 (1-65535) |    |
|                        | 3                    |    |

#### NB:

If the "Incoming Port Range" specifies a single port (as above) then the destination port can be set to any port.

If the "Incoming Port Range" specifies a range of port numbers then the "Destination Port Range" MUST be the same as the "Incoming Port Range".

### Configured mappings are displayed as follows:

|   | ltem    | Protocol      | Incoming<br>Address | Incoming<br>Port   | Destination<br>Address | Destination<br>Port |                 |
|---|---------|---------------|---------------------|--------------------|------------------------|---------------------|-----------------|
|   | 1       | top           | 0.0.0.0             | 400 - 400          | 192.168.1.60           | 400 - 400           | Delete<br>Entry |
|   | 2       | top           | 10.1.2.3            | 500 - 550          | 192.168.1.60           | 500 - 550           | Delete<br>Entry |
| т | o delet | e an entry cl | ick on the Delete E | ntry link 1 from t | he list of IP Mappings | i.                  | 1               |

## 8.6 How to configure dynamic DNS client

This facility is available on the "DDNS" configuration page

Dynamic DNS provides a method for the cellular router to update and external name server with the routers cellular WAN IP address.

To configure dynamic DNS:-

Click Enable 1.

Select the Dynamic DNS service that you wish to user **2**.

Enter your dynamic DNS account credentials (3).

Click Save 4.

| DDNS Settings      |                                                                                                    |
|--------------------|----------------------------------------------------------------------------------------------------|
| DDNS CONFIGURATION |                                                                                                    |
| DDNS Configuration | • Enable O Disable                                                                                                    |
| DDNS SETTINGS      |                                                                                                    |
| Server Address     | www.dyndns.org 🕑                                                                                                    |
| Host Name          | myhost.dyndns.org                                                                                                    |
| User Name          | user                                                                                                    |
| Password           | Action and a second second sec |
| Verify Password    | xoldak 4                                                                                                    |
|                    |                                                                                                    |

## 8.7 How to configure the Serial PAD (Packet Assembler and Disassembler)

The CDM/CDR Cellular Routers include a PAD feature to allow the transport of arbitrary Async serial data over the packet switched (IP) cellular network.

Specifically data received on the routers V.24 interface (serial port) can be encapsulated into TCP or UDP packets and sent to a remote host, likewise data contained in TCP or UDP packets received from a remote host may be forwarded to the routers V.24 interface (serial port).

This feature is further described in the document "CDSeriesCellularRouterV250(AT)manual".

When configured through the browser based configuration interface this feature is configured using both the "**Data Connection**" and "**Modem**" pages.

The following items may be configured using the "Data Connection" page:-

| Remote Host     | 0.0.0.0            |
|-----------------|--------------------|
| Port            | 0 (1-65535)        |
| Local Encoding  | O Enable 💿 Disable |
| Pad Mode        | tcp 💌              |
| PAD Auto Answer | ◯Enable ⊙Disable   |

#### **Remote Host**

In client mode (router connects to host) this is the remote host to which the router will connect.

In server mode (remote host connects to router) the router will only accept incoming connections from the specified host, if you specify 0.0.0.0 the router will accept incoming connections from any host.

#### Port

TCP/UDP port number to use

#### Local Encoding

See "CDSeriesCellularRouterV250(AT)manual" for details of this parameter, this is normally disabled.

#### **PAD Auto Answer**

When enabled the router accepts incoming connections (enables server mode)

These items may be configured separately for each of the 4 connection profiles.

The following items may be configured using the "Modem" page:-

| MODEM SETTINGS           |                          |
|--------------------------|--------------------------|
| Baud rate                | 115200 💌                 |
| Inter Character Timeout  | 50 (0-65535) miliseconds |
| Id                       |                          |
| Ignore String            |                          |
| CONNECTION SETTINGS      |                          |
| Connect to               | DialString 💌             |
| DTR Action               | Ignore 💌                 |
| DCD Action               | Connect On 💌             |
| Flow Control             | Off 💌                    |
| RI Action                | Always Off 🛛 💌           |
| Circuit AutoAnswer Rings | Off 💌                    |
| Auto Dial Number         |                          |

#### **Baud Rate**

The serial (V.24) port baud rate.

By default the serial line format is 8 data bits, No parity, 1 Stop bit.

See "CDSeriesCellularRouterV250(AT)manual" if you need to change the serial line format.

#### **Inter Character Timeout**

The PAD will buffer any bytes received from the serial port until either 512 bytes have been received or no bytes have been received for "Inter Character Timeout" milliseconds, it will then send any bytes in the buffer to the remote host.

#### ID

When the ID field is not blank (empty) the defined ID will be sent to the remote host as follows:-

For UDP the  $1^{st}$  <n> bytes of each datagram sent will be set to the contents of the ID field, data follows immediately after the ID

For TCP the ID is transmitted once immediately after the connection is established.

#### Ignore String

When the "Ignore String" field is not blank (empty) the router will strip any character sequence that matches the "Ignore String" from the data stream received from the serial port.

#### **Connect To**

Determines how the router behaves when it receives an "ATD" command on the serial port.

- Profile Connect using "Data Connection Profile"
- Circuit Establish a circuit switched data connection
- Packet Connect to cellular packet network in PPP pass through mode
- DialString Examine the dialed digits and connect to Profile, Circuit or Packet as appropriate

#### **DTR Action**

Determines how the router responds to change of state of the serial port DTR line

- Ignore Take no action
- Command High to Low transition of DTR causes the router to enter command mode (does not end call)
- Hangup High to Low transition of DTR causes the router to end call and enter command mode
- High AutoDial Low to High transition of DTR causes the router to dial the Auto Dial Number, High to Low transition of DTR causes the router to end call and enter command mode
- Low AutoDial High to Low transition of DTR causes the router to dial the Auto Dial Number, Low to High transition of DTR causes the router to end call and enter command mode
- Low Pass To ATPort When DTR is low pass all AT commands directly to internal cellular data engine.

#### **DCD** Action

Determines how the router controls the state of the serial port DCD line

- Always On DCD is always on
- Connect On DCD is on when a connection is established in response to an ATD command or DTR auto dial.
- Always Off DCD is always off
- PPP On DCD is on when the router has established a PPP session with the cellular network

#### Flow Control

- Off Serial port flow control off
- Hardware Serial port uses RTS/CTS flow control

#### **RI** Action

Determines how the router controls the state of the serial port RI line

- Always On RI is always on
- Incoming Ring RI is on when an incoming connection request is received.
- Always Off RI is always off

#### **Circuit AutoAnswer Rings**

Sets the number of incoming rings after which the router will answer incoming circuit switched data calls

#### Auto Dial Number

Sets the number the router will dial if DTR Auto Dial is enabled ad DTR changes state

## **9 Routing Features**

## 9.1 How to configure PPTP Client

This page can be accessed by clicking on the PPTP link.

| PPTP SETTINGS             |                    |  |
|---------------------------|--------------------|--|
| Enable PPTP               | ⊙Enable ○Disable   |  |
| Set Default Route to PPTP | ⊙Enable ○Disable   |  |
| Set Default DNS to PPTP   | ⊙ Enable O Disable |  |
| PPTP Server IP Address    | 203.34.24.45       |  |
| Username                  | user               |  |
| Password                  | xooooox            |  |

#### There are a couple of steps that you need to take before obtaining a PPTP interface:

#### 1 Get connected on to the Cellular network:

To do this click on the 'Data Connection' link and in the PPP Profile Connect section click 'enable' for one of profiles 1-4. To check that the PPP interface is UP click on the Status link and in the PPP section it should indicate UP.

For more details on enabling a data connection refer to the Data Connection section.

#### 2 Enable PPTP:

Click on the 'PPTP' link and enter the PPTP server IP address and user name and passwords in the appropriate boxes and click "Enable "(1) and "Save" (2).

To check that the PPTP interface is up click on the Status link and in the PPTP section it should indicate that the status is UP.

NOTE – It may be necessary to add a static route using the 'Routing' link. The PPTP gateway is the PPTP server address and so in the static routes section under the 'Routing' link enter the PPTP server IP address in the Gateway IP address box.

#### Example:

If the PPTP server address is 203.44.251.100 and the IP address of the local PPTP interface is 10.1.3.42 (i.e a 10.0.0.0 address) then in the static routes section enter the following:

- 10.0.0.0 in the destination IP address box
- 255.0.0.0 in the IP subnet mask box
- 203.44.251.100 in the Gateway IP address box.
- 1 in the metric box.

#### Editing the PPTP credentials

If you need to edit the PPTP credentials you need to disable the existing PPTP connection and then enter the new credentials and re-enable the connection.

#### Disabling PPTP

If you want to completely disconnect both the PPP and PPTP interface from the network then it is best to first disable the PPTP interface simply by clicking 'disable' and hitting 'save' then disabling the PPP connection by clicking disable for the appropriate profile number in the 'Data Connection' page.

However, if you want to leave the PPTP enabled for future use then just disable the PPP connection only using the 'Data Connection' page, then next time a PPP connection is enabled the PPTP interface will also come up.

## 9.2 Configuring Static Routes

This facility is available on the Routing HTML page.

Some routes are added by default by the Cellular Router on initialisation such as the Ethernet subnet route for routing to a device on the Ethernet subnet. A PPP route is also added upon obtaining a Wireless PPP connection.

However, if you have other routers (hence networks) on the Ethernet subnet for example, you may want to add some more static routes.

| Adding Static Routes   | 1                   |
|------------------------|---------------------|
| STATIC ROUTES          |                     |
| Route no               | 1 (1-65535)         |
| Route Name             | Timbuktoo Network   |
| Destination IP Address | 10 . 123 . 0 . 0    |
| IP Subnet Mask         | 255 . 255 . 255 . 0 |
| Gateway IP Address     | 192 . 168 . 1 . 5   |
| Metric                 | 20 (1-65535)        |
|                        | ADD <               |

Enter the values in the fields as above 1

Click Add 2

NOTE that you must increment the Route no by 1 for each route in the Route no field otherwise that route will be overwritten.

The Active Routing table at the bottom will show the new route added as shown below: 3

| STATIO   | C ROUTES         |             |                |       |            |          |    |     |             |       |
|----------|------------------|-------------|----------------|-------|------------|----------|----|-----|-------------|-------|
| Route no |                  |             |                | (1-6) | 5535)      |          |    |     |             |       |
| Route    | Name             |             |                |       |            |          |    |     |             |       |
| Destin   | ation IP Address |             |                | ].[   |            |          |    |     |             |       |
| IP Sub   | net Mask         |             |                | ].[   |            |          |    |     |             |       |
| Gatew    | ay IP Address    |             |                | ].[   |            |          |    |     |             |       |
| Metric   |                  |             |                | (1-6) | 5535)      |          |    |     |             |       |
|          |                  |             | ADD            |       |            |          |    |     |             |       |
| ltem     | Route Name       | Dest IP     | Subnet Mask    | G     | }ateway IP | P Metric |    | D   |             |       |
| 1        | Timbuktoo        | 10.123.0.0  | 255.255.0.0    | 1     | 92.168.1.5 | 5        | 20 | D   | elete Entry |       |
| ACTIV    | E ROUTING TABLE  |             |                |       |            |          |    |     |             |       |
| ltem     | Destination      | Gateway     | Netmask        |       | Flags      | Metr     | ic | Ref | Use         | lface |
| 1        | 10.64.64.64      | 0.0.0.0     | 255.255.255.25 | 55    | UH         | 0        |    | 0   | 0           | pppO  |
| 2        | 59.167.239.241   | 0.0.0.0     | 255.255.255.25 | 55    | UH         | 0        |    | 0   | 0           | pppO  |
| 3        | 192.168.1.0      | 0.0.0.0     | 255.255.255.0  | )     | U          | 0        |    | 0   | 0           | eth0  |
| 4        | 10.123.0.0       | 192.168.1.5 | 255.255.0.0    |       | UG         | 20       |    | 0   | 0           | eth0  |
| 5        | 0.0.0.0          | 0.0.0.0     | 0.0.0.0        |       | U          | 0        |    | 0   | 0           | pppO  |
|          |                  | 3           |                |       |            |          |    |     |             |       |

#### Example:

If you have a router on the Ethernet side of the Cellular Router with a gateway 192.168.1.5 that interfaces to network 10.123.0.0/16 and you want to get to a device on that network then you enter:

10.123.0.0 in the Destination IP address field 255.255.0.0 in the IP Subnet Mask Field 192.168.1.5 in the Gateway IP address Field

The lower the metric value the higher the priority this routes has over other routes.

#### **Deleting Static Routes**

| STATIO         | C ROUTES         |             |                |       |            |        |     |       |      |       |
|----------------|------------------|-------------|----------------|-------|------------|--------|-----|-------|------|-------|
| Route no       |                  |             | (1-65535)      |       |            |        |     |       |      |       |
| Route          | Name             |             |                |       |            |        |     |       |      |       |
| Destin         | ation IP Address |             |                | ].[   |            |        |     |       |      |       |
| IP Subnet Mask |                  |             |                | ].[   |            |        |     |       |      |       |
| Gatew          | ay IP Address    |             |                | ].[   |            |        |     |       |      |       |
| Metric         |                  |             |                | (1-6) | 5535)      |        |     |       |      |       |
|                |                  |             | ADD            |       |            |        |     |       |      |       |
| ltem           | Route Name       | Dest IP     | Subnet Mask    | G     | ateway IF  | P Met  | ric |       |      |       |
| 1              | Timbuktoo        | 10.123.0.0  | 255.255.0.0    | 1     | 92.168.1.( | 5 2    | D   | Delet | e Er | ntry  |
| ACTIV          | E ROUTING TABLE  |             |                |       |            |        |     |       |      |       |
| ltem           | Destination      | Gateway     | Netmask        |       | Flags      | Metric | Re  | υ     | se   | lface |
| 1              | 10.64.64.64      | 0.0.0.0     | 255.255.255.25 | 55    | UH         | 0      | 0   |       | 0    | pppO  |
| 2              | 59.167.239.241   | 0.0.0.0     | 255.255.255.25 | 55    | UH         | 0      | 0   |       | 0    | ppp0  |
| 3              | 192.168.1.0      | 0.0.0.0     | 255.255.255.0  | )     | U          | 0      | 0   |       | 0    | eth0  |
| 4              | 10.123.0.0       | 192.168.1.5 | 255.255.0.0    |       | UG         | 20     | 0   |       | 0    | eth0  |
| 5              | 0.0.0.0          | 0.0.0.0     | 0.0.0.0        |       | U          | 0      | 0   |       | 0    | pppO  |

Select the delete entry text (in blue) for the route as shown above  $\bigcirc$ .

## 9.3 How to Configure RIP

RIP (Routing Information Protocol) is used for advertising routes to other routers. Thus all the routes in the Cellular Router's routing table will be advertised to other nearby routers. For example, the route for the Cellular Router's Ethernet subnet could be advertised to a Router on the PPP interface side so that a Router on this network will know how to route to a device on the Cellular Router's Ethernet subnet. You will have to add the routes appropriately in the Static Routes section – see <u>Adding Static Routes</u>.

NOTE – it is possible that some routers will ignore RIP.

The RIP facility is available on the Routing HTML page.

Simply click enable in the RIP Routing section on the Routing Page 1

Select the RIP version 1 or 2 2

Click Save 3

| RIP ROUTING |                      |
|-------------|----------------------|
| RIP Enable  | 🔪 💿 Enable 🛛 Disable |
| Version     | 2 2                  |
|             | 3> SAVE              |

## 9.4 How to configure VRRP

Virtual Router Redundancy Protocol (VRRP) is a non-proprietary redundancy protocol described designed to increase the availability of the default gateway servicing hosts on the same subnet. This increased reliability is achieved by advertising a "virtual router" (an abstract representation of master and backup routers acting as a group) as a default gateway to the host(s) instead of one physical router. Two or more physical routers are then configured to stand for the virtual router, with only one doing the actual routing at any given time. If the current physical router that is routing the data on behalf of the virtual router fails, an arrangement is made for another physical router to automatically replace it. The physical router that is currently forwarding data on behalf of the virtual router is called the master router.

Master routers have a priority of 255 and backup router(s) can have priority between 1-254.

A virtual router must use 00-00-5E-00-01-XX as its (MAC) address. The last byte of the address (XX) is the Virtual Router Identifier (VRID), which is different for each virtual router in the network. This address is used by only one physical router at a time, and is the only way that other physical routers can identify the master router within a virtual router.

In the VRRP Configuration section on the Routing HTML page:

Click enable 1

Enter the relevant details 2

- enter an id this is the VRRP id which is different for each virtual router on the network.
- enter a priority a higher value is a higher priority.
- enter the VRRP IP address this is the virtual IP address that both virtual routers share.

Hit Save 3

NOTE – configuring VRRP changes the MAC address of the Ethernet port and therefore if you want to resume with the web configuration you must use the new IP address (VRRP IP) or on a command prompt type: arp –d <ip address> (i.e arp –d 192.168.1.50) to clear the arp cache.(old MAC address).

| 1                  |                    |
|--------------------|--------------------|
| VRRP CONFIGURATION |                    |
| VRRP Enable        | 💿 Enable 🔘 Disable |
| Virtual Device ID  | 200 (1-255)        |
| Router Priority    | 255 (1-255)        |
| Virtual IP Address | 192 . 168 . 1 . 34 |
|                    | SAVE - 3           |

## **10 Router Application and Configuration management**

Features to manage the cellular routers configuration and application firmware may be found on the Application Load/Saved page: 1

| Status                 | Status             |                                                             |
|------------------------|--------------------|-------------------------------------------------------------|
| LAN                    | LAN                |                                                             |
| DHCP<br>NAT<br>Bouting | IP<br>MAC Address  | 192.168.1.50 / 255.255.255.0<br>00:11:DB:00:60:67           |
| SNMP                   | SYSTEM INFORMATION |                                                             |
| Data Connection        | System Up time     | 07:13:04                                                    |
| PPTP                   | Router Version     | Hardware: 1.04_e Software: 1.57.0                           |
| System Monitor         | Phone Module       | Model: MC8780 Hardware: 1.0 Firmware: F1_0_0_19A Temp: 35 C |
| Modern                 | Serial Number      | 00:11:DB:00:60:67                                           |
| Band                   | ррр                |                                                             |
| DDNS                   | PPP Status         | UP                                                          |
| Log                    | PPP IP Address     | 10.241.185.197 / 255.255.255.255                            |
| Application            | PPP P-t-P          | 10.64.64.64                                                 |
| Load/Save              | IPsec              | N/A                                                         |
| Repoot                 | РРРОЕ              |                                                             |
|                        | PPPoE Status       | DISABLED                                                    |

## 10.1 To save a copy of the routers configuration

| Click Save 1                     | 1      |  |
|----------------------------------|--------|--|
| SAVE A COPY OF CURRENT SETTINGS: |        |  |
|                                  | Save 🖌 |  |

This will download a copy of the current settings from the cellular router to your PC.

NB:

- It is NOT possible to edit the contents of the file downloaded, if you modify the contents of the configuration file in any way you will not be able to restore it later.
- You may change the name of the file if you wish but the filename extension must remain ".cfg"

## 10.2 To restore a copy of the routers configuration

Click Browse 1 . Select the configuration file you wish to restore. Click Restore 2 . RESTORE SAVED SETTINGS: File C\Temp\MyCDR780.cfg Browse... Restore

10.3 To restore the routers configuration to the factory defaults

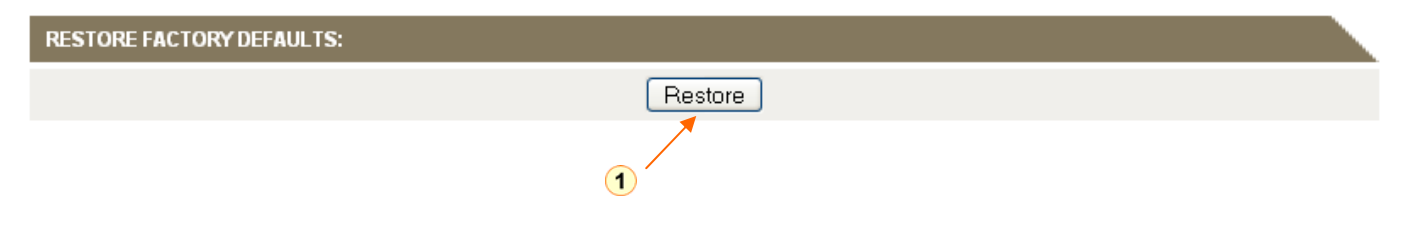

Click Restore 1.

You will see the following message:-

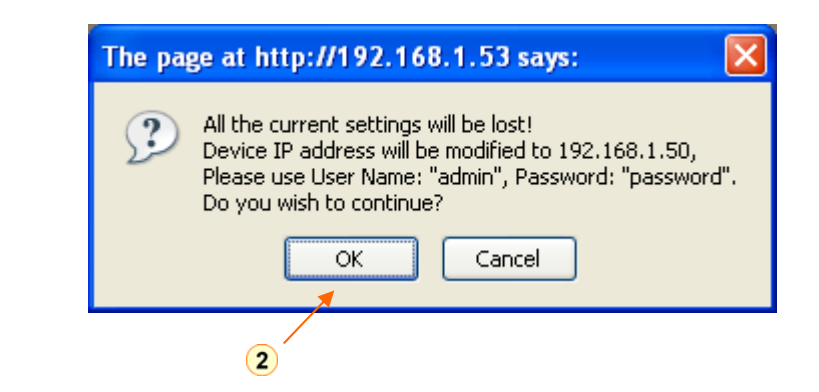

Click OK 2.

The factory default configuration is restored.

## 10.4 To upgrade to a new router application version

Click on the browse button and browse to where the upgrade file is located on your PC/laptop 1 Click Upload 2

| UPLOAD NEW FIRMWAR    | RE:                                                                                                    |                                                     |
|-----------------------|----------------------------------------------------------------------------------------------------|-----------------------------------------------------|
| File C.               | :\Temp\CDR-780-1.53-Upgrade\upgrade\upgradeu\upgrade\upgrade\upgrade\upgrade\upgrade\upgrade\upgrade\upgrade\upgrade\upgrade\upgrade\upgrade\upgrade\upgrade\upgrade\upgradeu\upgradeu\upgradeu\upgradeu\upgradeu\upgradeu\upgradeu\upgradeu\upgradeu\upgradeuu\upgradeuu\upgradeuu\up | Upload                                              |
|                       | Note: The whole                                                                                                    | upgrade proc <mark>e</mark> dure can take 2~3 mins. |
|                       |                                                                                                    | 2                                                   |
| You will see the foll | llowing message:-                                                                                                    |                                                     |
|                       |                                                                                                    |                                                     |
|                       | The page at http://192.168.1.53 says:                                                                                                    | ×                                                   |
|                       | Do you wish to continue with the upgrade p                                                                                                    | process?                                            |
| (                     | 3 OK Cancel                                                                                                    |                                                     |
| Click OK <u>3</u> .   |                                                                                                    |                                                     |
| You will see the foll | llowing message:-                                                                                                    |                                                     |

|     | The page at http://192.168.1.53 says:                                                                                                    |
|-----|----------------------------------------------------------------------------------------------------|
|     | At the end of the upgrade, the device may not respond to commands for as long as one minute.<br>This is normal behavior. Do not power off the device when the upgrade procedure is in progress. |
| 4 — | OK                                                                                                    |
| I   |                                                                                                    |

Click OK 4 .

The upgrade process will begin, if the upgrade is successful you should see something similar to the following:-

| Ар                   | plication Load/Save                                                                                                    |
|----------------------|----------------------------------------------------------------------------------------------------|
| Phase:               | Finished                                                                                                    |
| Messages:            | MODE: cramfs<br>Checksum OK<br>R 1.53.0 => 1.52.3<br>Stopping processes<br>Starting update<br>MEM=7652, DISK=3780, SIZE=502<br>Updating kernel<br>Checking kernel<br>Updating file system<br>Deleting old files<br>Installing new files<br>Upgrade was successful<br>Cleaning up<br>Installation has succeded<br>Finished.<br>The system will shortly reboot itself.<br>This will take about 90 seconds. Do NOT power off durin<br>Reload by pressing the Status button until you see the si<br>It may be necessary to restart the Web browser after the |
| Errors:              |                                                                                                    |
| Percent<br>Complete: | 100%                                                                                                    |
| Current<br>Position: | 1320 / 1320 KBytes                                                                                                    |
| Elapsed time:        | 00:03:11                                                                                                    |
| Est Time Left:       | 00:00:00                                                                                                    |
| Est Speed:           | 7 KB/s.                                                                                                    |

## **11 Troubleshooting**

## 11.1 Viewing the system log

|     | Status          | Status             |                                                             |
|-----|-----------------|--------------------|-------------------------------------------------------------|
|     | LAN             | LAN                |                                                             |
|     | DHCP            | IP                 | 192.168.1.50 / 255.255.255.0                                |
|     | NAT             | MAC Address        | 00:11:DB:00:60:67                                           |
|     | Routing<br>SNMP | SYSTEM INFORMATION |                                                             |
|     | Data Connection | System Up time     | 07 : 13 : 04                                                |
|     | PPTP            | Router Version     | Hardware: 1.04_e Software: 1.57.0                           |
|     | System Monitor  | Phone Module       | Model: MC8780 Hardware: 1.0 Firmware: F1_0_0_19A Temp: 35 C |
|     | Modern          | Serial Number      | 00:11:DB:00:60:67                                           |
|     | Band            | ррр                |                                                             |
|     | DDNS            | PPP Status         | UP                                                          |
| 1 — | -> Log          | PPP IP Address     | 10.241.185.197 / 255.255.255.255                            |
|     | Application     | PPP P-t-P          | 10.64.64.64                                                 |
|     | Load/Save       | IPsec              | N/A                                                         |
|     | Repool          | PPPOE              |                                                             |
|     |                 | PPPoE Status       | DISABLED                                                    |

To view the routers log file click the "Logfile" link 1

| Log File | Display Lev | vel All | ✓             | Page 1 of 59 🛛 👻 | 0                                                  |
|----------|-------------|---------|---------------|------------------|----------------------------------------------------|
| Date     | Time        | Machine | Level         | Process          | Message                                            |
| Jan 1    | 00:31:57    | cdcs    | daemon.info   | mdm_emu          | Active Session PPP Session                         |
| Jan 1    | 00:31:57    | cdcs    | daemon.info   | mdm_emu          | Reason NETWORK SERVICE CHANGE                      |
| Jan 1    | 00:31:57    | cdcs    | daemon.info   | mdm_emu          | Session state NDIS Packet                          |
| Jan 1    | 00:31:57    | cdcs    | daemon.info   | mdm_emu          | Network : 3Telstra                                 |
| Jan 1    | 00:31:57    | cdcs    | daemon.info   | mdm_emu          | Coverage UMTS                                      |
| Jan 1    | 00:31:57    | cdcs    | daemon.info   | mdm_emu          | Link Status Context 0 Protocol Type 3 Profile ID 0 |
| Jan 1    | 00:31:57    | cdcs    | daemon.info   | mdm_emu          | Active Session PPP Session                         |
| Jan 1    | 00:31:57    | cdcs    | daemon.info   | mdm_emu          | Reason LINK DOWN                                   |
| Jan 1    | 00:31:57    | cdcs    | daemon.info   | mdm_emu          | Session state NDIS Packet                          |
| Jan 1    | 00:31:57    | cdcs    | daemon.info   | mdm_emu          | Network : 3Telstra                                 |
| Jan 1    | 00:31:57    | cdcs    | daemon.info   | mdm_emu          | Coverage HSDPA                                     |
| Jan 1    | 00:31:57    | cdcs    | daemon.info   | mdm_emu          | Link Status Context 2 Protocol Type 3 Profile ID 1 |
| Jan 1    | 00:31:54    | cdcs    | daemon.info   | mdm_emu          | Active Session PPP Session                         |
| Jan 1    | 00:31:54    | cdcs    | daemon.info   | mdm_emu          | Reason LINK UP                                     |
| Jan 1    | 00:31:54    | cdcs    | daemon.info   | mdm_emu          | Session state NDIS Packet                          |
| Jan 1    | 00:31:54    | cdcs    | daemon.info   | mdm_emu          | Network : 3Telstra                                 |
| Jan 1    | 00:31:54    | cdcs    | daemon.info   | mdm_emu          | Coverage HSDPA                                     |
| Jan 1    | 00:31:54    | cdcs    | daemon.info   | mdm_emu          | Link Status Context 2 Protocol Type 3 Profile ID 1 |
| Jan 1    | 00:31:54    | cdes    | daemon.notice | pppd[22706]      | Connect: ppp0 <> /dev/usb/phone_module/6           |

### 11.2 Common problems and solutions.

### 11.2.1 I cannot seem to access the web page interface

The default IP address of the unit is 192.168.1.50, so first try to open a web browser to this address. Also check that your laptop/PC is on the same subnet as the Cellular Router's Ethernet port.

### 11.2.2 The Cellular Router was connected but cannot get back on

You may need to enable the periodic ping timer using the System Monitor Link on the HTML pages.

This ensures that if the connection drops (i.e outage on the network) that the CDM Router will reboot after so many failed pings and then force a re-connect. Set the timer to around 15 mins should be sufficient.

NB: The traffic generated by the periodic ping feature is counted as chargeable usage, please keep this in mind when selecting how often to ping.

### 11.2.3 CDM Router is rebooting frequently

Check the Modem Link on the web page and see if the Periodic Reset timeout is set to something other than 0.

If it is set to 1 this means the unit will reboot every minute regardless of what happens.

Reset it to 0 if you don't want this feature or something quite large if you don't want the router to reboot so often.

### 11.2.4 CDM Router has connection but cannot access the internet

Check that DNS Masquerade is enabled by clicking on the LAN link on the configuration interface. Make sure that DHCP DNS server address 1 IP address is set to the same address as that of the Ethernet port.

### 11.2.5 I cannot seem to get a wireless connection

- Click on the Data Connection link on the HTML page and check that the APN is correct.
- Also check that the username and password credentials are correct if the APN in use requires these.
- Make sure that Auto Connect is enabled on the PPP Profile Connect section on the Data Connection page.

# 11.2.6 I have set the Band but now it does not show the correct Frequency on the Home page and I cannot get a connection

If this happens you must reboot the Cellular Router. The Reset button on the home page will reboot the Cellular Router.

# 11.2.7 The SIM status indicates that the SIM is "not installed or reboot required" on the Home page

If a SIM is installed correctly this may indicate that the SIM has been removed or inserted whilst the unit is powered up. In this case you must reboot the unit. The Reset button on the home page will reboot the Cellular Router.

### 11.2.8 How can I reset the cellular router's IP address to default

The IP address can be reset to default by the following actions.

#### Read the following fully as you need to take action at certain points within a short period of time.

The reason for forcing these actions is to prevent an accidental overwriting of your non-default IP address. Getting this sequence correct may take a few tries.

- Power the unit up with the Ethernet connector NOT PLUGGED IN.
- The front lights will flash, then all the light will come on.
- When all the lights have come on, not before, not after they have gone off, plug a live Ethernet jack into the Ethernet port (live as in another device is at the other end).
- If you have done this correctly, the green left hand light will flash, otherwise the lights will go out and the device will continue to boot.
- Leave the Ethernet jack in until all the lights come on again. Then pull it out, but not before all the lights have come on.
- The red TX/RX light will now flash, then shortly all lights will come on again. At this point, not before all the lights have come on, put the plug back in and leave it in. The unit will now assign Ethernet address 192.168.1.50 to the Ethernet port. The lights will do a short 'chaser' sequence, each coming on in turn, to confirm this has taken place.
- If you have done this and you can't connect to the router, the problem is likely to be in your computers' routing, default gateway, or mask.

## 11.2.9 I am having problems getting a PPTP connection.

Check the routes on the "Routing" page There should be 5 routes shown.

- One route for interface eth0.
- Two routes for interface ppp0.
- Two routes for interface ppp1.

If there are not 5 routes it is most possible:-

- PPTP is not enabled.
- The credentials on the PPTP HTML page are wrong, either the IP address or username, password.

Check the logfile:-

• If you see the message: "The synchronous pptp option is NOT activated" or "CHAP Authentication Failure" then the credentials are incorrect.

## 12 RS-232 Serial Port Integration Parameters

You can use the guide below to design serial cables to integrate the Cellular Router into your system.

Standard RS-232 DE-9 Pinout:

| Pin | Name | Direction | Description         |
|-----|------|-----------|---------------------|
|     |      |           |                     |
| 1   | CD   | »         | Carrier Detect      |
| 2   | RX   | »         | Receive Data        |
| 3   | ТΧ   | «—        | Transmit Data       |
| 4   | DTR  | «—        | Data Terminal Ready |
| 5   | GND  |           | System Ground       |
| 6   | DSR  | »         | Data Set Ready      |
| 7   | RTS  | «—        | Request to Send     |
| 8   | CTS  | »         | Clear to Send       |
| 9   | RI   | »         | Ring Indicator      |
|     |      |           |                     |

Note:

- —» Output from router
- «- Input to router

Below you will find pinout diagrams of the V.24 DB-9 Male and Female connectors:

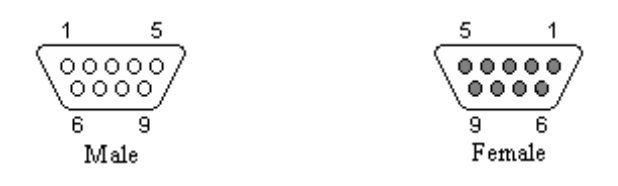

Default RS-232 Communication Parameters:

| Bits Per Second: | 115,200  |
|------------------|----------|
| Data Bits:       | 8        |
| Parity:          | None     |
| Stop Bits:       | 1        |
| Flow Control:    | Hardware |

## **13 RJ-45 Ethernet Port Integration Parameters**

You can use the guide below to design Ethernet cables to integrate the CDM-Cellular Router into your systems.

Standard RJ-45 Ethernet Pinout:

| Pin | Function | Color        |
|-----|----------|--------------|
|     |          |              |
| 1   | TX +     | White/Orange |
| 2   | TX -     | Orange/White |
| 3   | RX +     | White/Green  |
| 4   |          | Blue/White   |
| 5   |          | White/Blue   |
| 6   | RX -     | Green/White  |
| 7   |          | White/Brown  |
| 8   |          | Brown/White  |
|     |          |              |

Below you will find pin outs of the RJ-45 Ethernet Plug and Jack connectors:

| 8 1  | 1    | 8  |
|------|------|----|
|      | 3235 |    |
| Plug | Ja   | ck |

#### NOTE:

The Ethernet port on the Cellular Router is a DTE non-auto switch so you will need a crossover cable if connected directly to your PC.

However, if the there is a Hub/Switch connected between the Cellular Router and PC you will need to use a straight through cable.

## 14 Specifications

This section covers the specifications and cable pin outs.

| Interface Connectors: | RS-232 DE-9F Connector (DCE)<br>10/100 Base-T Full Duplex<br>USB 2.0 Full Speed (12Mbps) Host Controller |
|-----------------------|----------------------------------------------------------------------------------------------------|
| Power Connector:      | 2.1mm/5.5mm DC Barrel Jack (Center Positive)                                                             |
| LED Indicators:       | Service, Tx/Rx, DCD, RSSI                                                                                |
| Antenna Interface:    | 50 ohm SMA Female for Cellular Network (Labeled RF)                                                      |
| Size:<br>Weight:      | 140mm L x 80mm W x 44 H<br>250 grams                                                                     |
| Power Input:          | 8-28 VDC @ 1.2W (Idle, 100ma @ 12VDC)<br>8-28 VDC @ 3.36W (HSDPA Call, 280 ma @ 12 VDC)                  |
| Temperature:          | Operating: -30°C to +70°C (-22° to 140°F) 100% Duty Cycle<br>Storage: -55°C to +85°C (-67° to 185°F)     |
| Operating Humidity:   | 0 – 85% (non-condensing)                                                                                 |
| Flash Memory Size:    | 8MB                                                                                                    |
| RAM:                  | 16MB                                                                                                    |
| Processor:            | Atmel ARM AT91RM9200                                                                                     |

## **15 Download and Upload Speeds**

The speeds here are theoretical maxima; practically they may well be lower.

For UMTS (WCDMA) the upload speed is up to 384 Kbps and downstream is up to 384 Kbps. For UMTS HSDPA the upload speed is 384Kbps and 7.2Mbps downstream. For UMTS HSUPA the upload speed is 2.0Mbps and 7.2Mbps downstream.

#### NOTE

If connected to a LAN via the Ethernet port, the connection status window may display high speeds such as 100Mbps, but this cannot be achieved over-the-air.

## **16 Copyright Notice**

Windows, Windows 98, Me, NT, 2000 & XP, XP Professional are registered trademarks of Microsoft Corporation.

All other marks are held by their respective owners.

Portions of the CDM-800 series router software are based on software provided under the GNU General Public License (GPL). You can obtain the source code for the GPL'd portions of the CDM-800 by visiting the Call Direct website at www.call-direct.com.au

## **17 Limited Warranty**

CDCS (the Company) warrants that its product shall be free from defects in materials and workmanship for a period of one year from the date of purchase.

CDCS warrants any software sold alone or with any of its products shall be free from defects (according to the Company's specification) for a period of sixty (60) days from the date of shipment.

During the warranty period, if a customer experiences difficulties and is unable to resolve the problem by phone with the Company's Technical Support, the Company will issue a Return Materials Authorization (RMA) number. Following the receipt of a RMA number, the customer is responsible for returning the product to the Company, accompanied with a dated proof of purchase freight prepaid by customer. Upon verification of the warranty, the Company will, at its own discretion, repair or replace the product in question, and return it by prepaid freight. This warranty does not cover any work or services at the customer's site.

Any software revisions required hereunder cover supply of distribution media only. The warranty does not cover, or include, any installation that may be required.

Company shall have no obligation to make repairs or to cause replacement required through normal wear and tear necessitated in whole or in part by catastrophe, fault or negligence of the user, improper or unauthorised use of the Product, or use of the Product in such a manner for which it was not designed, or by causes external to the Product, such as, but not limited to, improper power supplies, failure due to extreme temperatures or liquid ingress.

The information, recommendation, description and safety notations in this or other documents supplied by Company are based on general industry experience and judgment with respect to such hardware and software. This information should not be considered to be all-inclusive or covering all contingencies.

In no event will CDCS be responsible to the user in contract, in tort (including negligence), strict liability or otherwise for any special, indirect, incidental or consequential damage or loss of equipment, plant or power system, cost of capital, loss of profit.

The above represents the entire obligation of the Company and understanding between the parties. There are no other understandings, agreements, representations or warranties, express or implied, including warranties of merchantability or fitness for a particular purpose.